- 1) Go to https://dce.hotlunches.net/admin/
- 2) On the tab "LOGIN" on the top left side, press "Fundraiser site" (Note: If you login on the right first, it will now say "HOME" instead of "LOGIN" but you still access the "Fundraising site" by clicking here.)

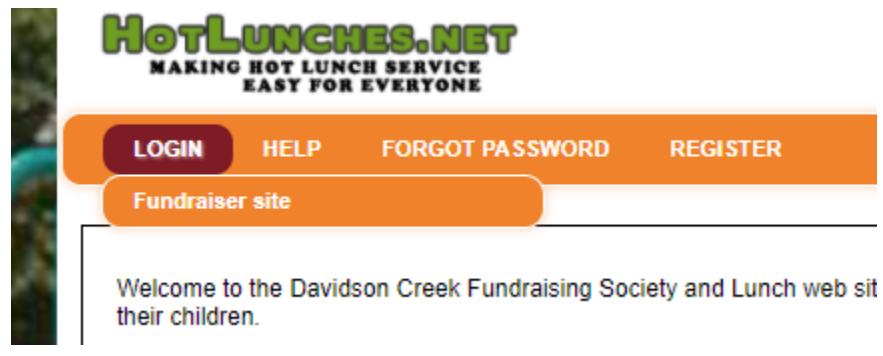

- 3) This is the "Fundraising Site" where you can purchase your Pink Shirts.
- 4) Login in now on the right using your User ID and Password.
- 5) Go to the tab "Students"

| ſ | Welcome                                                                                                    |  |  |  |  |  |  |
|---|----------------------------------------------------------------------------------------------------|--|--|--|--|--|--|
|   | Welcome to the Davidson Creek Fundraising Society fund raising web site. On this site parents will be place fund raising orders for our School. |  |  |  |  |  |  |
|   | Students Manage Orders Customers                                                                                                    |  |  |  |  |  |  |

6) Now you will see your students listed to order shirts for them. Press "Order" for each student to select the size you wish to order for them.

|                 | Name:<br>Status:<br>Class: | Smith, Jane<br>Verified<br>David Snaterse<br>- Gr: 23 |        |        |          | Edit Delete |
|-----------------|----------------------------|-------------------------------------------------------|--------|--------|----------|-------------|
| Schedule        |                            |                                                       | Total  | Net    | Status   |             |
| Pink Shirt 2022 |                            |                                                       | \$0.00 | \$0.00 | No Order | Order       |
| Totals:         |                            |                                                       | \$0.00 | \$0.00 |          |             |
|                 | Name:<br>Status:<br>Class: | Smith, John<br>Verified<br>Tracey Hansen<br>- Gr: 41  |        |        |          | Edit Delete |
| Schedule        |                            |                                                       | Total  | Net    | Status   |             |
| Pink Shirt 2022 |                            |                                                       | \$0.00 | \$0.00 | No Order | Order       |
| Totals:         |                            |                                                       | \$0.00 | \$0.00 |          |             |

7) There will be a small transaction fee to use this site for our online orders.

Thank you for supporting Pink Shirt Day! Any money made from this sale will go back to DCE Fundraising Society to support our students.